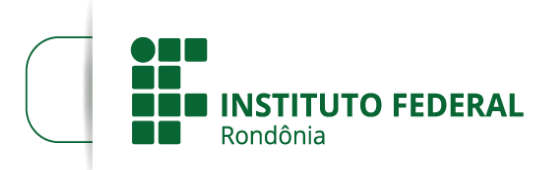

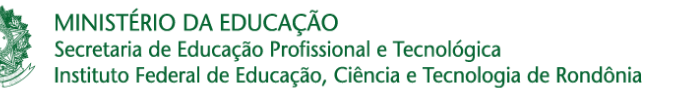

# Manual para retificação / complementação de inscrição em Editais da Assistência Estudantil

Coordenação de Assistência ao Educando – CAED Campus Guajará-mirim

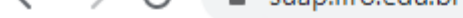

## suap

Marcos Rimba

Q Buscar Item de Menu

#### A INÍCIO

ATIVIDADES ESTUDANTIS

⊟ CENTRAL DE SERVIÇOS

COMUNICAÇÃO SOCIAL

Let DES. INSTITUCIONAL

DOCUMENTOS/PROCESSOS

🛃 ENSINO

EXTENSÃO

PESQUISA

😻 saúde

🖵 TEC. DA INFORMAÇÃO

SAIR

#### NOTÍCIAS PORTAL DO IFRO

24/03/2021 02:02 Nota de Pesar - Álvaro Magalhães

22/03/2021 19:32 Nota de pesar - Gabriel Rodrigues Santos

#### 22/03/2021 14:34 IFRO e Sebrae realizam 1º

<

Ideathon em abril

17/03/2021 15:11 ProfEPT publica notas finais e convoca aprovados a apresentar documentos para matrícula

17/03/2021 00:24 NOTA DE ESCLARECIMENTO SOBRE DECLARAÇÕES FALSAS E IMPRECISAS CONTRA O IFRO

+ Mais Notícias

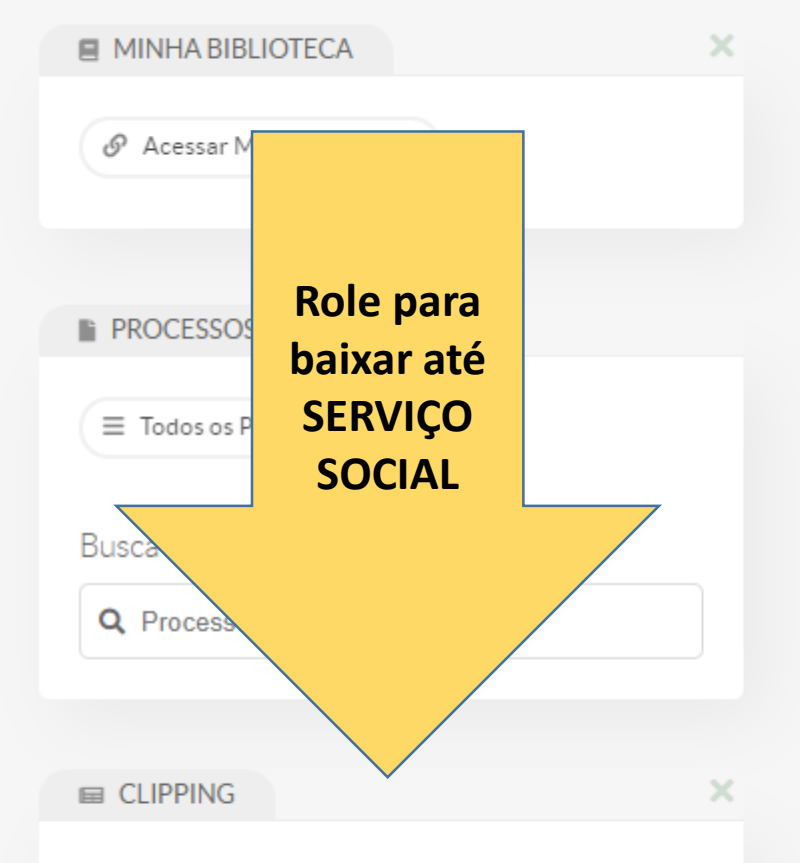

23/03/2021 - TV Rondônia (Noticias) Instituto Federal abre inscrições para cursos de graduação em todo o estado

23/03/2021 - G1 Rondônia (Noticias) Cursos da área Agro estão com inscrições abertas no IFRO 18/03/2021 - G1 Rondônia (Geral) Inscrições para cursos de graduação do Ifro encerram dia 4 de abril em RO ☆

18/03/2021 - TV Rondônia (Noticias) Professora de economia fala sobre aumento do gás e dá dicas ao consumidor - Economista Denise Ton enviou um vídeo para o BDA.

#### SERVIÇO SOCIAL

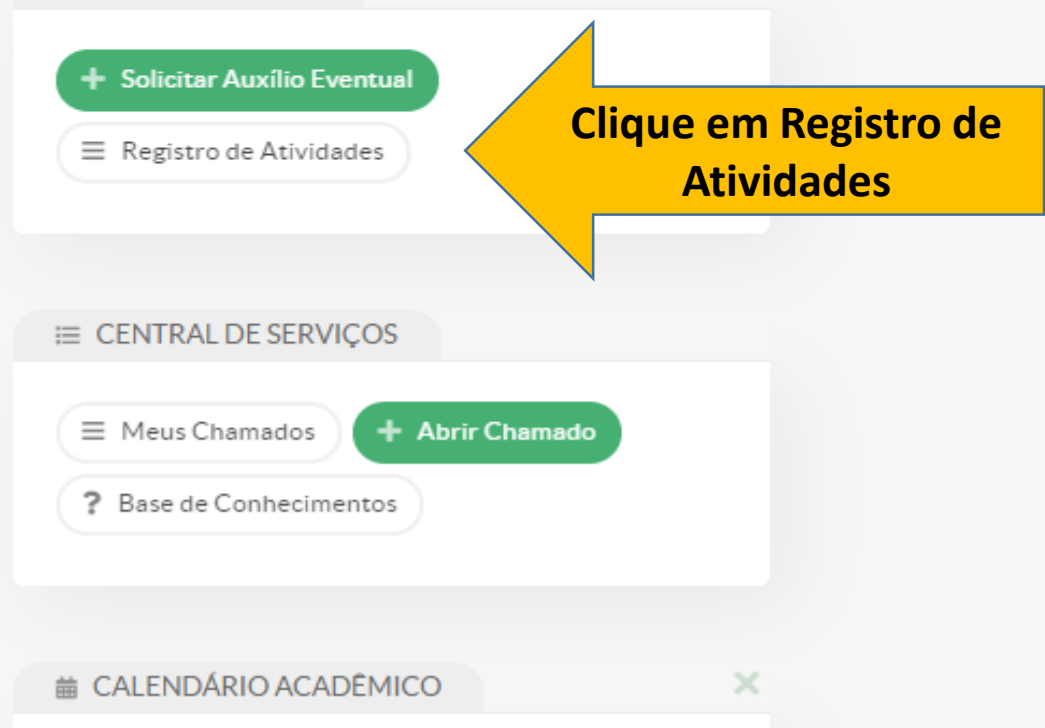

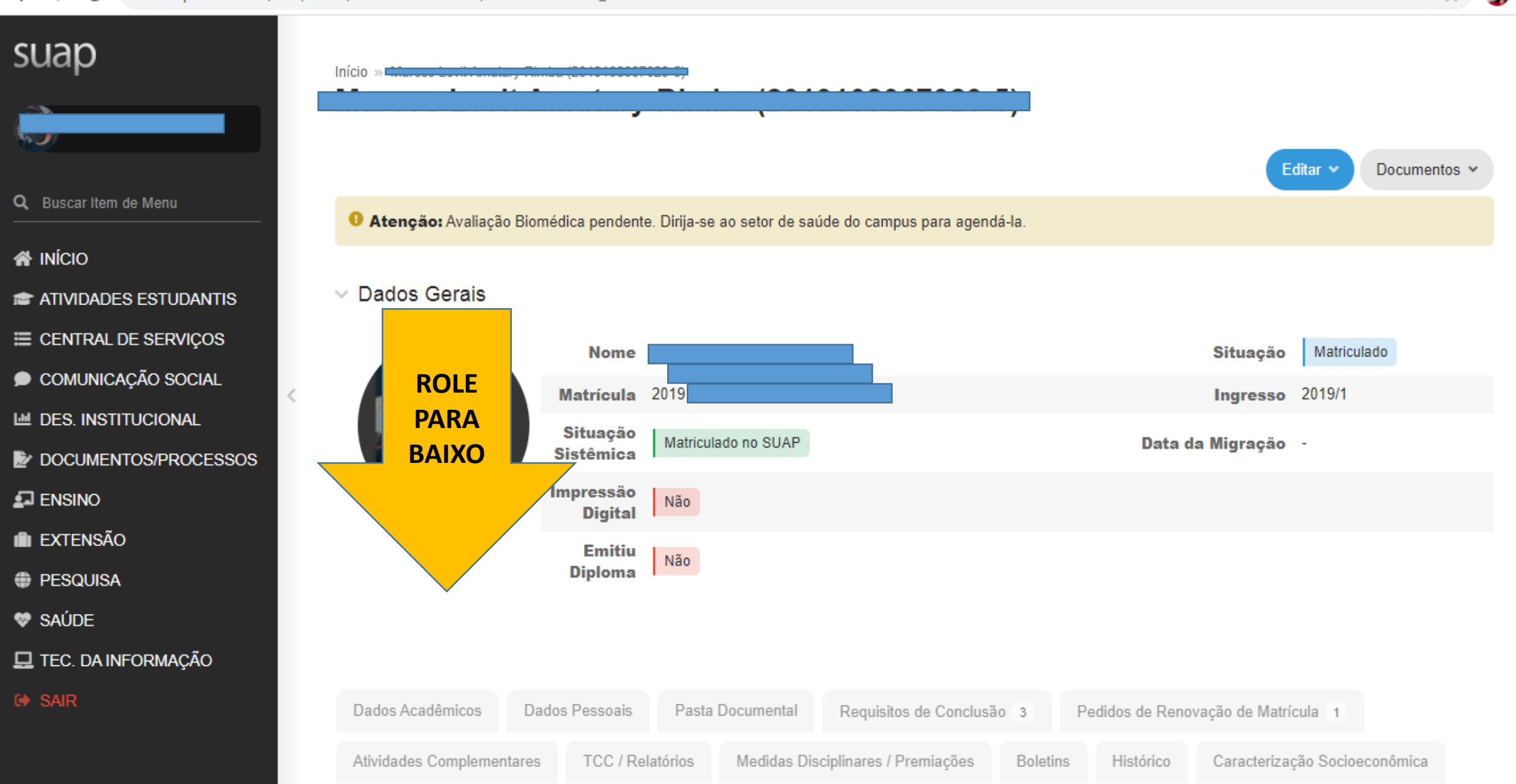

#### ← → C 🔒 suap.ifro.edu.br/edu/aluno/2019108067029-5/?tab=atividades\_estudantis

### 🖵 TEC. DA INFORMAÇÃO

🕩 SAIR

Clique na lupa do edital/programa no qual você quer retificar/complementar a documentação

| Dados Acadêmicos          | Dados Pessoais |                 | Pasta Documental      |                                       | Requisitos de Conclusão | s de Conclusão 3   |  | edidos de Reno | vação de Matrícula 1          |
|---------------------------|----------------|-----------------|-----------------------|---------------------------------------|-------------------------|--------------------|--|----------------|-------------------------------|
| Atividades Complementares |                | TCC / Rela      | alatórios Medidas Dis |                                       | ciplinares / Premiações | Boletins Histórico |  | Histórico      | Caracterização Socioeconômica |
| Atividades Estudantis     |                | Dados Bancários |                       | Locais e Horários de Aula / Atividade |                         | Requerimentos 1    |  | ientos 1       |                               |
| ✓ Inscrições e            | em Pro         | gramas de       | Assis                 | tência Estu                           | dantil                  |                    |  |                |                               |

| # | Programa                                                                | Edital                                                                                                    | Data de<br>Inscrição   | Ativa? | Status da<br>Inscrição | Situação no<br>Programa |
|---|-------------------------------------------------------------------------|----------------------------------------------------------------------------------------------------|------------------------|--------|------------------------|-------------------------|
| Q | Programa: PROAP<br>(GUAJARA)                                            | EDITAL Nº 7/2021/GJM - CGAB/IFRO, DE 26 DE<br>FEVEREIRO DE 2021 / Para cursos técnicos integrados e<br>subsequentes ao ensino médio presenciais e para cursos de<br>Graduação presencias.                                            | 10/03/2021<br>11:48:24 | Sim    | Deferida               | Não participante        |
| Q | Programa:<br>AQUISIÇÃO DE<br>EQUIPAMENTO DE<br>INFORMÁTICA<br>(GUAJARA) | Conceder auxílio financeiro aos estudantes do IFRO, para<br>aquisição de Equipamento de Informática.                                                                                                    | 12/12/2020<br>20:49:32 | Sim    | Indeferida             | Não participante        |
| Q | Programa: PROAP<br>(GUAJARA)                                            | PROAP - É destinado a estudantes socioeconomicamente<br>vulneráveis que necessitam de auxílio para contribuir com<br>sua alimentação, transporte, entre outras que possam<br>interferir na permanência e conclusão do curso no IFRO. | 03/04/2020<br>14:51:00 | Sim    | Deferida               | Não participante        |

☆

3

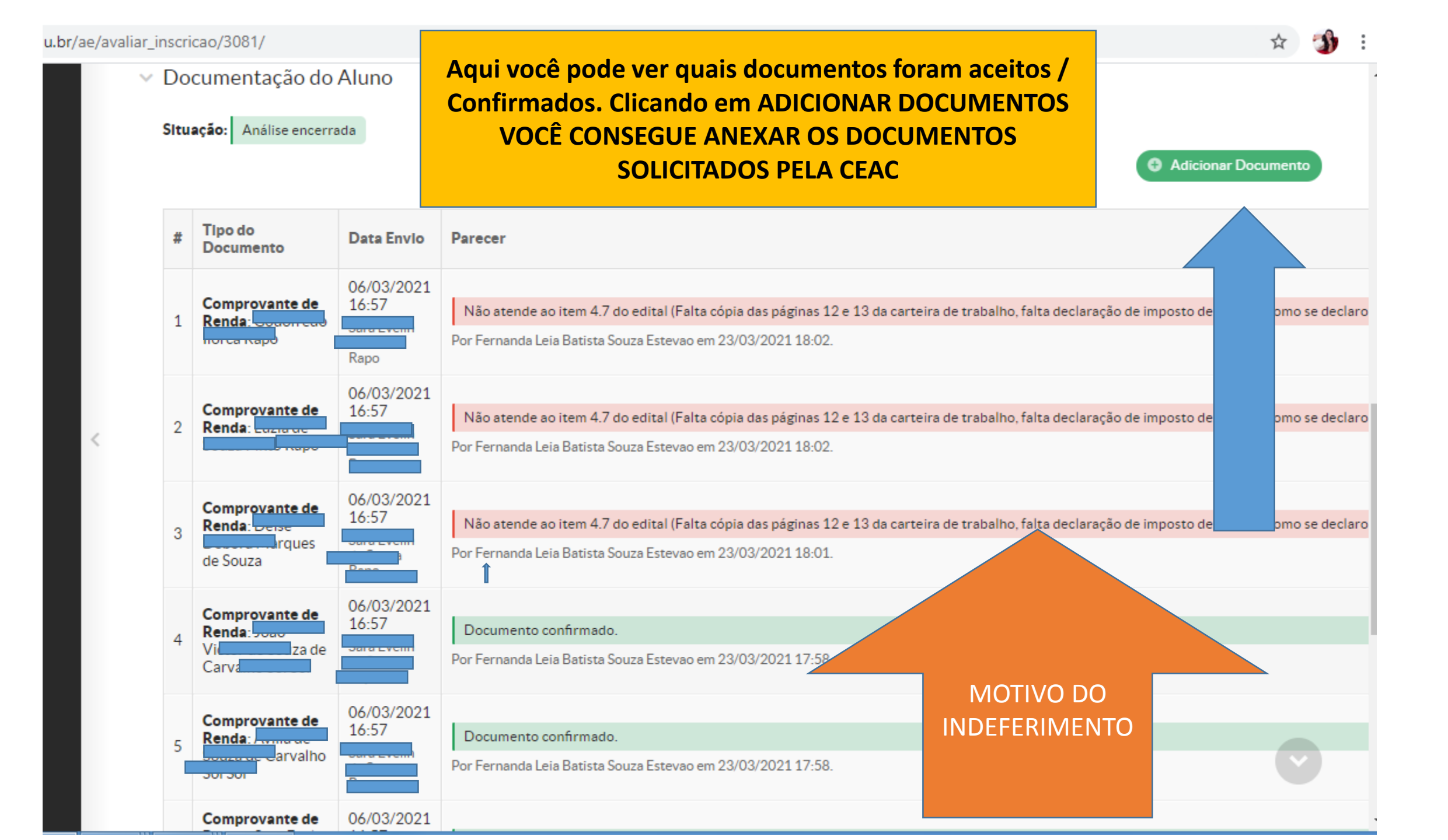